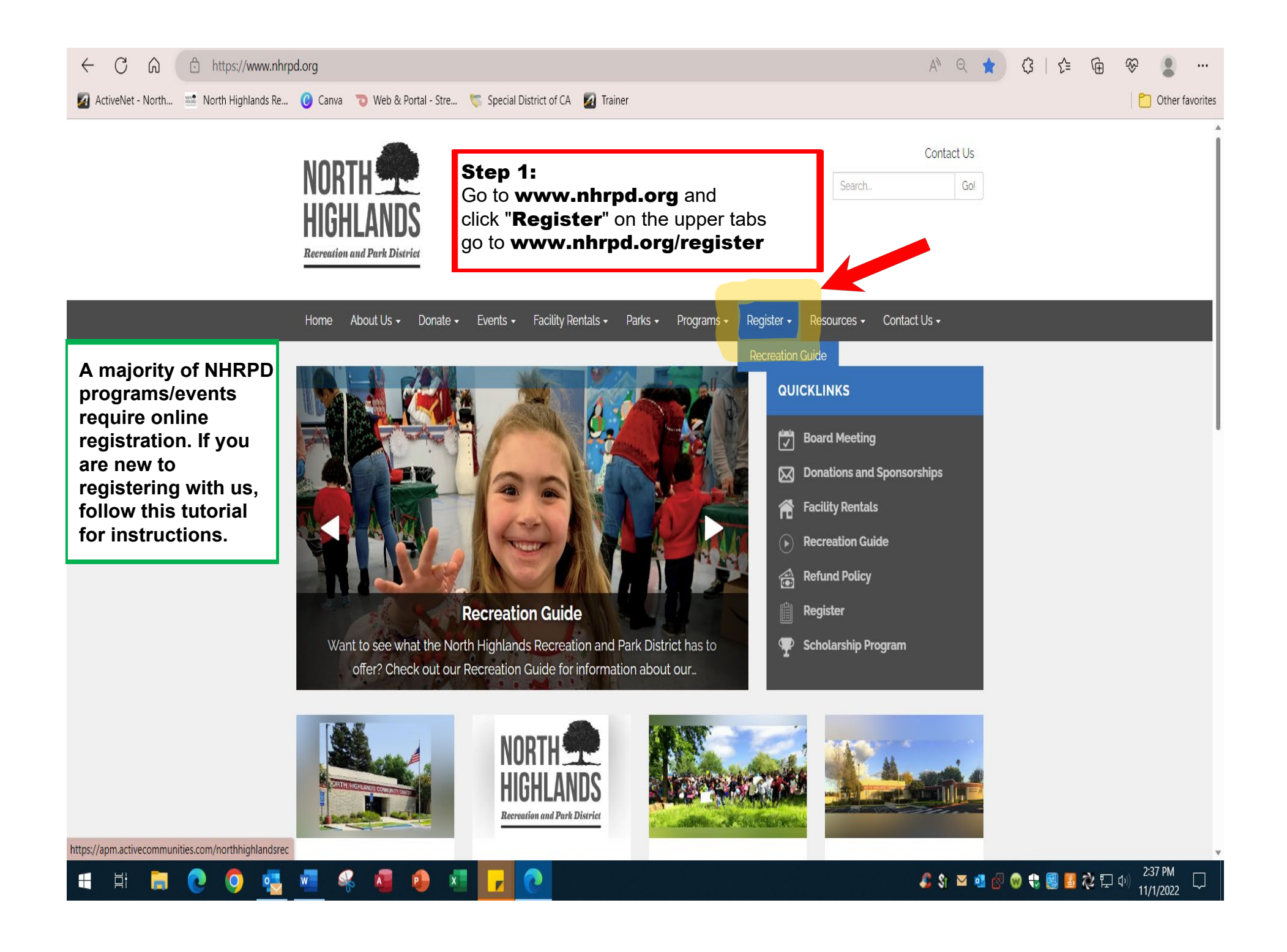

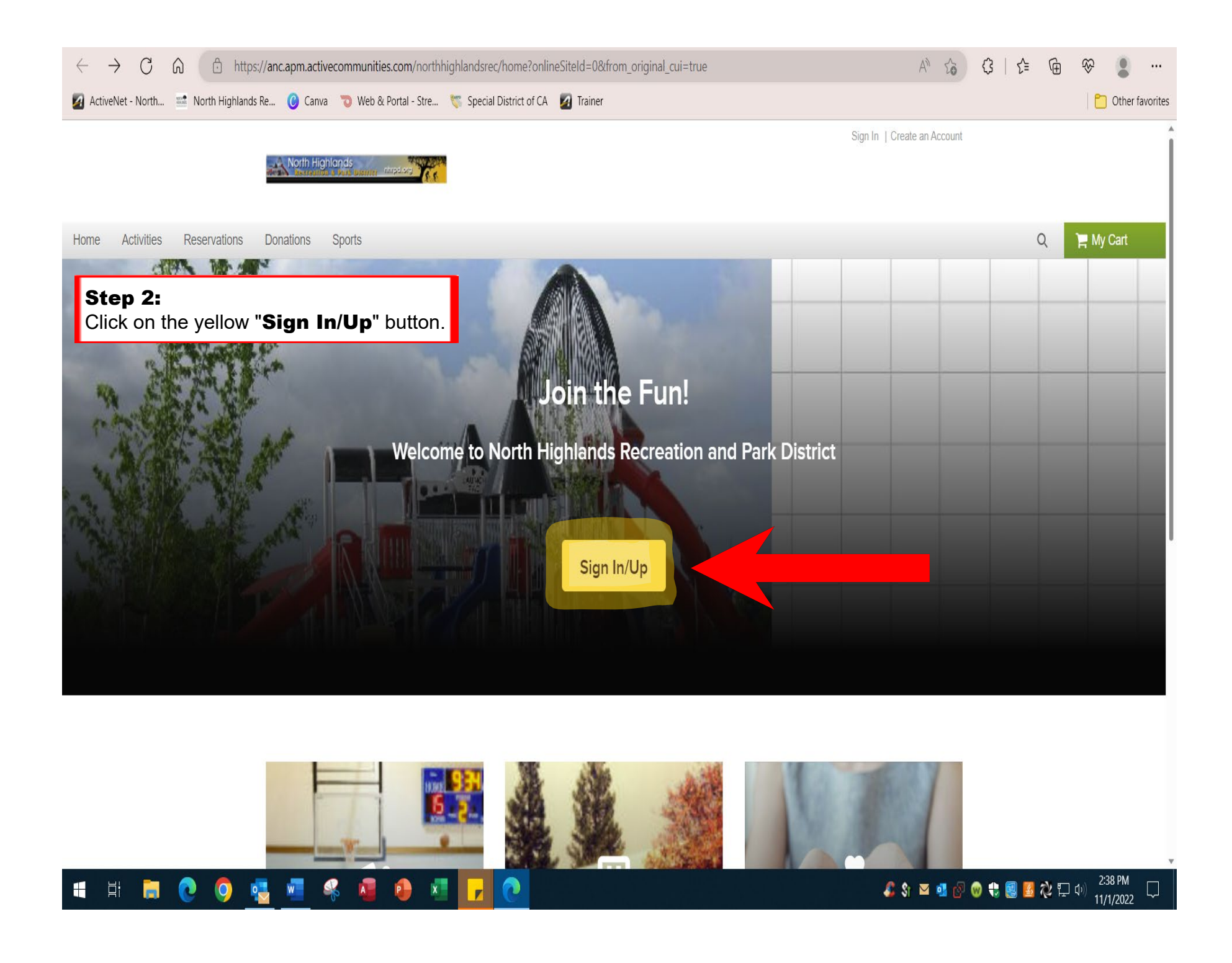

#### If using a mobile device, follow the instructions below before continuing the tutorial.

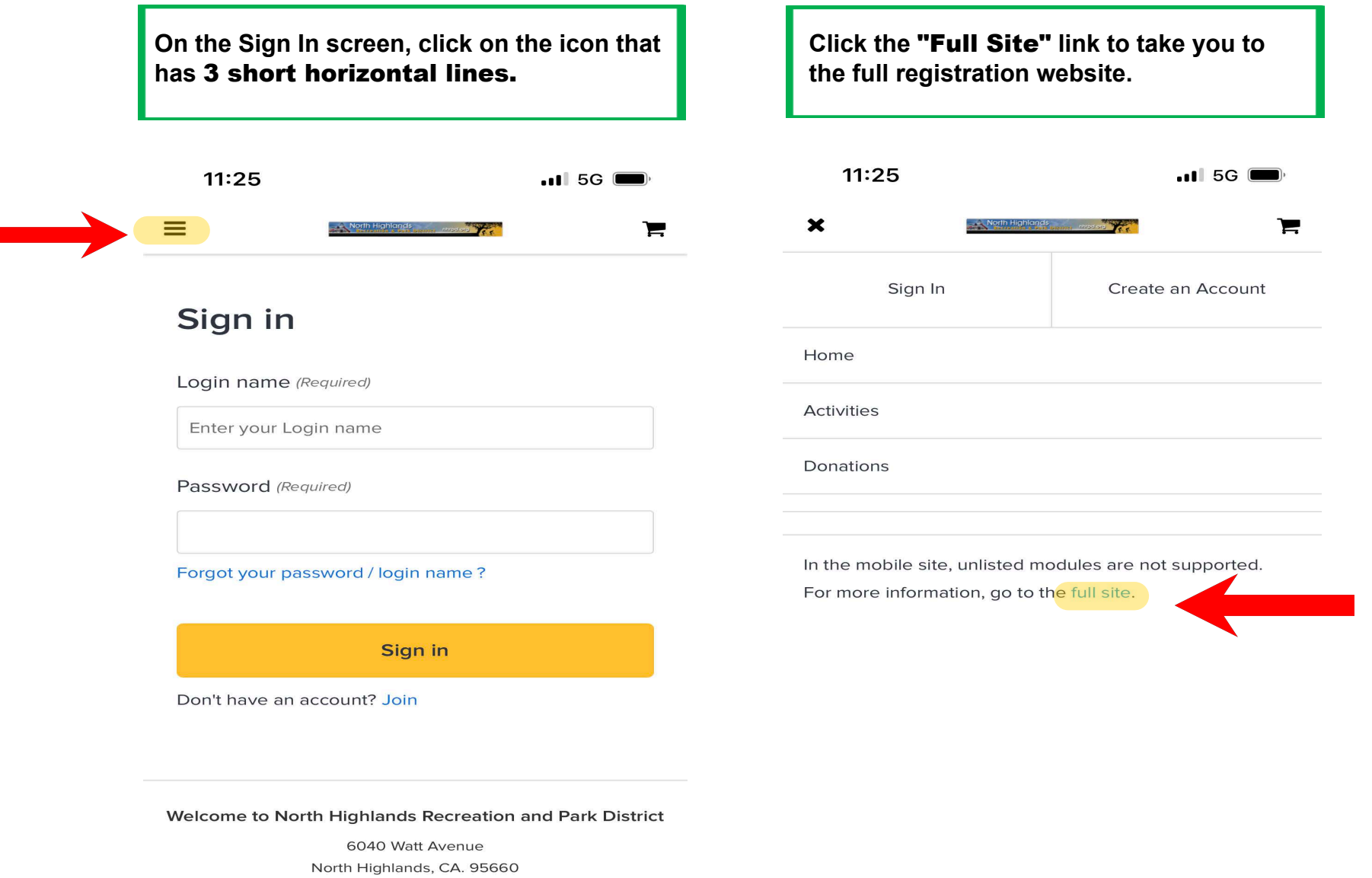

Contact us for information:

Tel. Phone: 916.332.7440 Fax: 916.332.1121

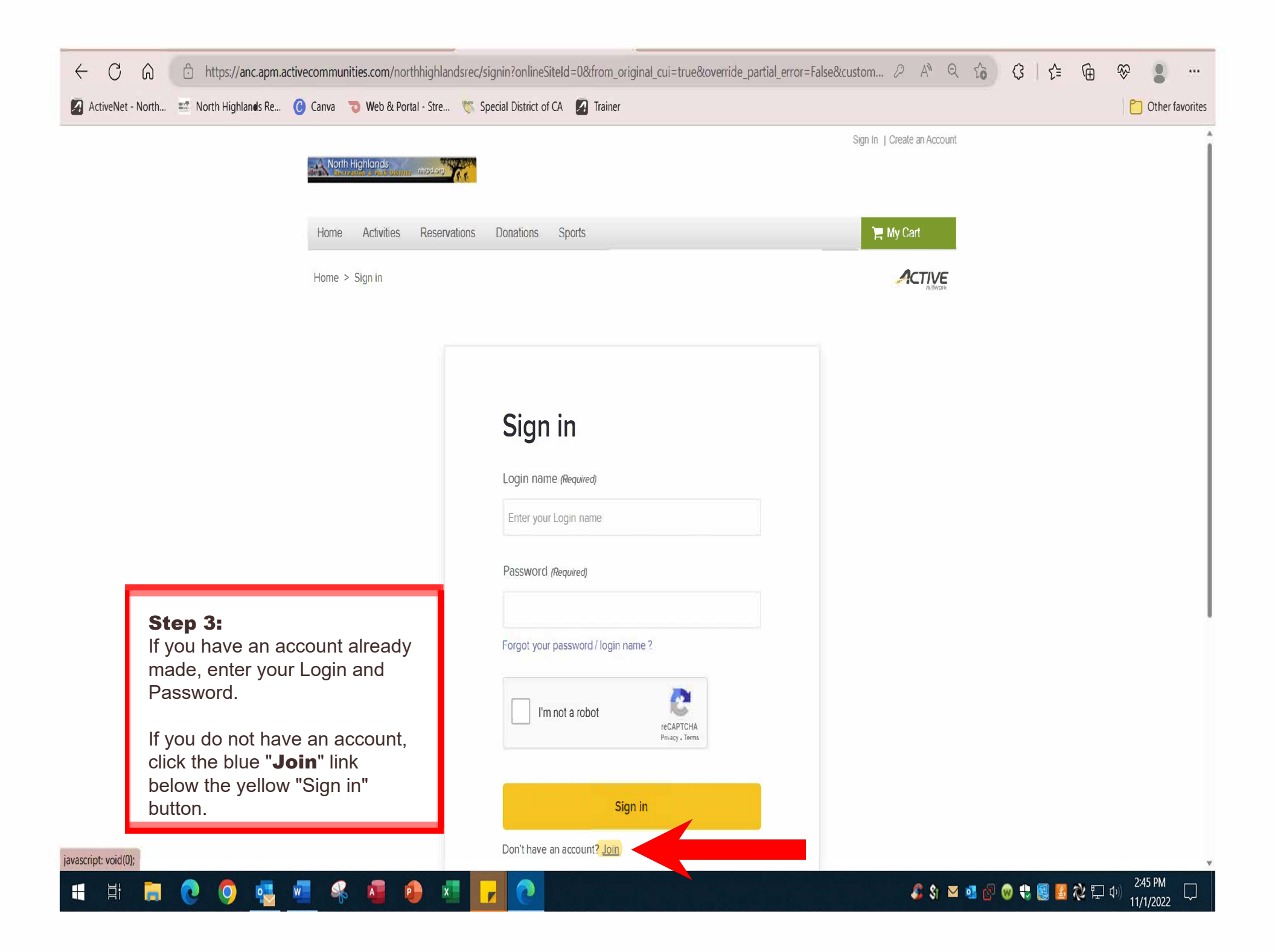

| https://anc.apm.activecommunities.com/northhighlandsrec/sig                                         | gnup?onlineSiteId=0                                                                                                    | (3   <≞ (⊕ | ∞ 🔋 …            |
|----------------------------------------------------------------------------------------------------|----------------------------------------------------------------------------------------------------|------------|------------------|
| et - North 📑 North Highlands Re 😮 Canva 🏾 🕽 Web & Portal - Stre 😻 Spe                               | ecial District of CA 🛛 🛃 Trainer                                                                                           |            | 📋 Other favorite |
|                                                                                                    | Sign up                                                                                                    |            |                  |
|                                                                                                    | Required fields are marked *                                                                                               |            |                  |
|                                                                                                    | Email address<br>nhrpd1@gmail.com_Change                                                                                   |            |                  |
|                                                                                                    | First name *                                                                                                    |            |                  |
|                                                                                                    | Date of birth *                                                                                                    |            |                  |
|                                                                                                    | November • 1 • 2022 •                                                                                                    |            |                  |
|                                                                                                    | Country *                                                                                                    |            |                  |
|                                                                                                    | United States                                                                                                    |            |                  |
|                                                                                                    | Password *                                                                                                    |            |                  |
| <b>Step 4:</b><br>If you have an account already,                                                   | Passwords must be 8 or more characters, and contain three of these: lowercase, uppercase, numeric, and special characters. |            |                  |
| you may skip to Step 9.                                                                             |                                                                                                    |            |                  |
| If you do not have an account, fill out the necessary information and click " <b>Next</b> " button. | Yes! Please email me the latest news and information.                                                                      |            |                  |
|                                                                                                    | By creating an account, I accept the Terms of Use, Active Network's Copyright Policy and I am aware of My Privacy Rights.  |            |                  |
|                                                                                                    | Back                                                                                                    |            |                  |
|                                                                                                    |                                                                                                    |            |                  |

| C A                 | https://anc.apm.activecommunities.com/northhighlan              | dsrec/signup?onlineSiteId=0                                                                                                    | 0 A Q 6 | \$  £ @ % 💲 |          |
|---------------------|-----------------------------------------------------------------|----------------------------------------------------------------------------------------------------|---------|-------------|----------|
| ActiveNet - North   | 🔤 North Highlands Re 😮 Canva 🛛 Web & Portal - Stre              | 😋 Special District of CA 🛛 🕢 Trainer                                                                                                    |         | 📋 Other fa  | ivorites |
| ActiveNet - North   | North Highlands Re 🕜 Canva 🔊 Web & Portal - Stre                | Special District of CA Trainer    City * State * Zip Code *   North Highlands Please s * 95660   Phone *    Home Phone *    9163327440    Yest Please mail me the latest news and information.   Questions |         | Cher fa     | vorites  |
| Ste<br>Fill<br>info | ep 5:<br>out the additional necessary<br>ormation and click the | How did you hear about this program? *                                                                                                    |         |             |          |
|                     | Already have an account? Sign in                                |                                                                                                    |         |             |          |

# i 🗄 🛱 🙋 🧿 🜉 🖷 🍣 📮 🛃 🔽 🕐

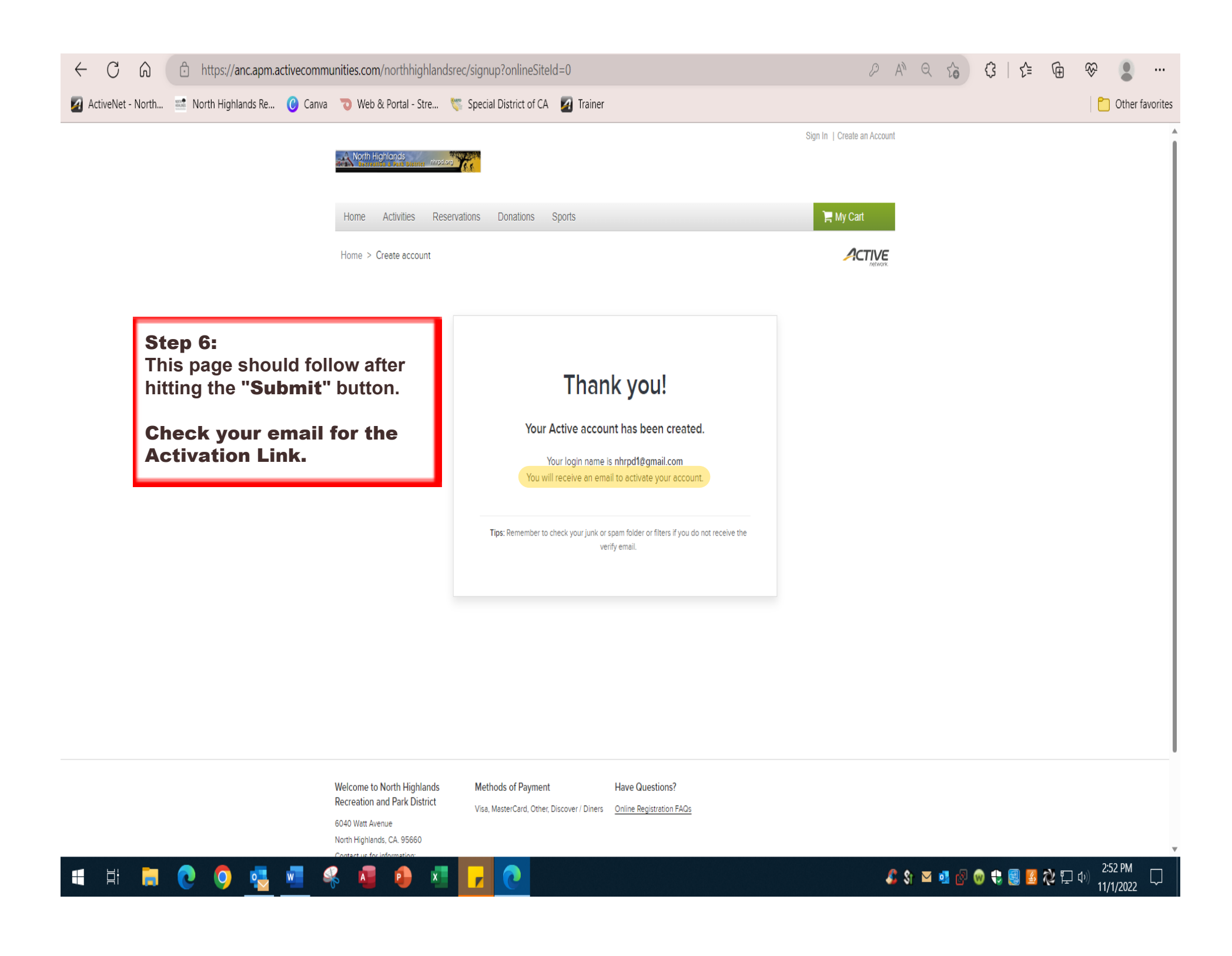

**Step 7:** Check your inbox for an **email from North Highlands Recreation and Park District.** (Sometimes this email will be in the Spam or Junk Mail folder)

Click the blue "Activate Now" button to verify your email.

North Highlands Rec.

New account activation

# Please verify your email

**Dear North:** 

Thank you for registering our website. Press the button below to verify your email and activate your North Highlands Recreation account:

#### **Activate Now**

For your security, please keep your account login information safe.

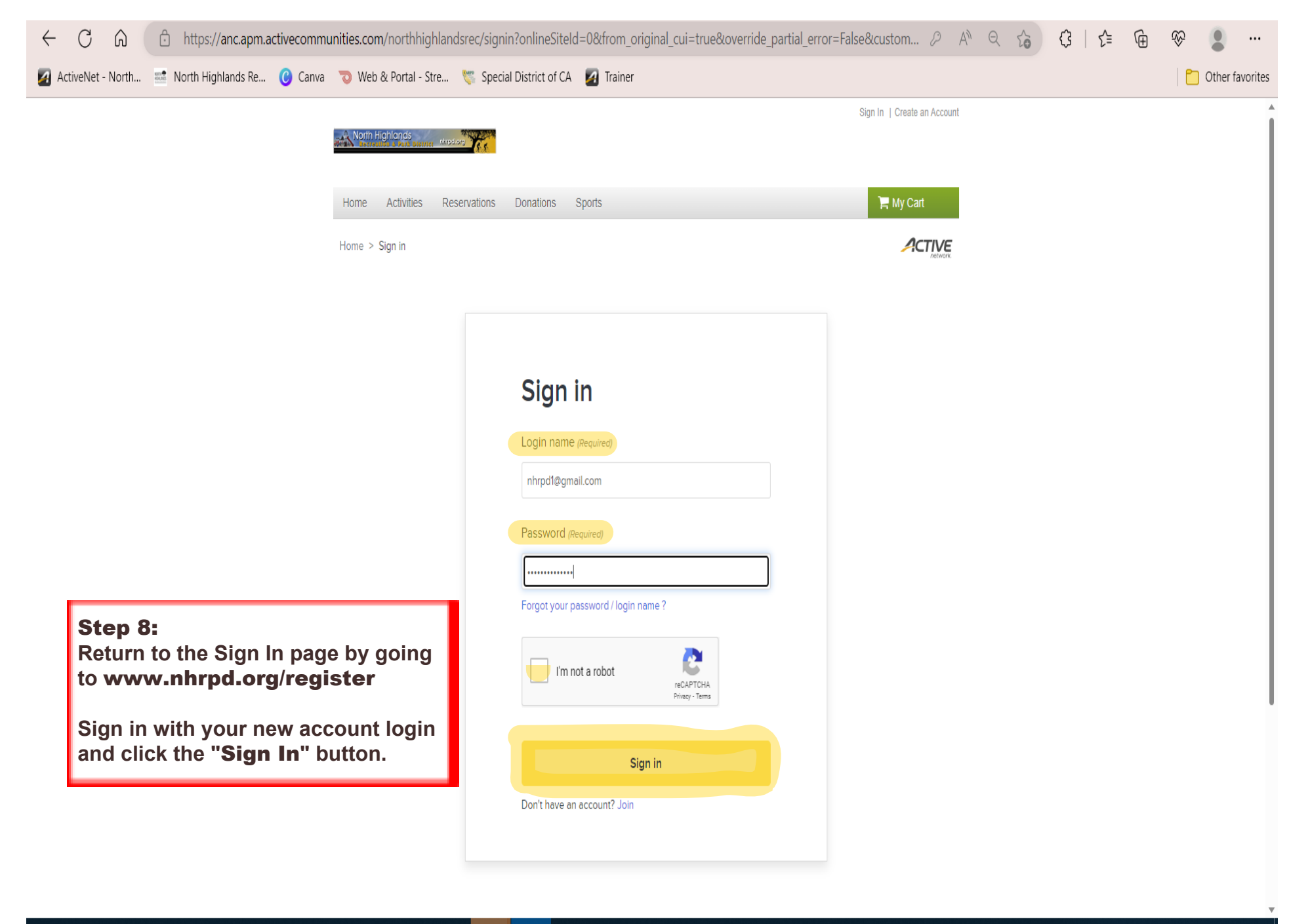

### = = 🖬 🙍 🗿 🦉 📲 🦂 🚺 🗾 🔁

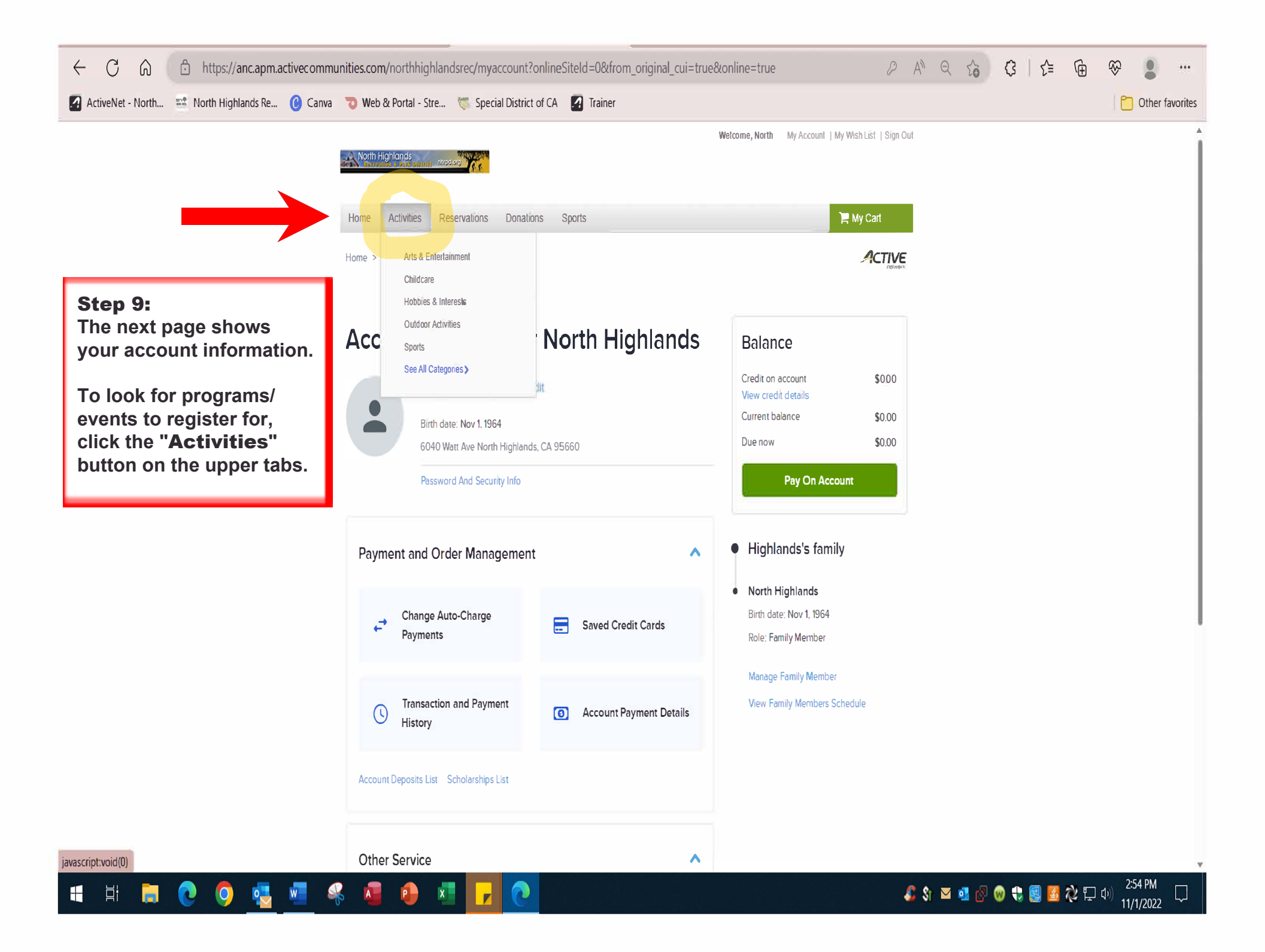

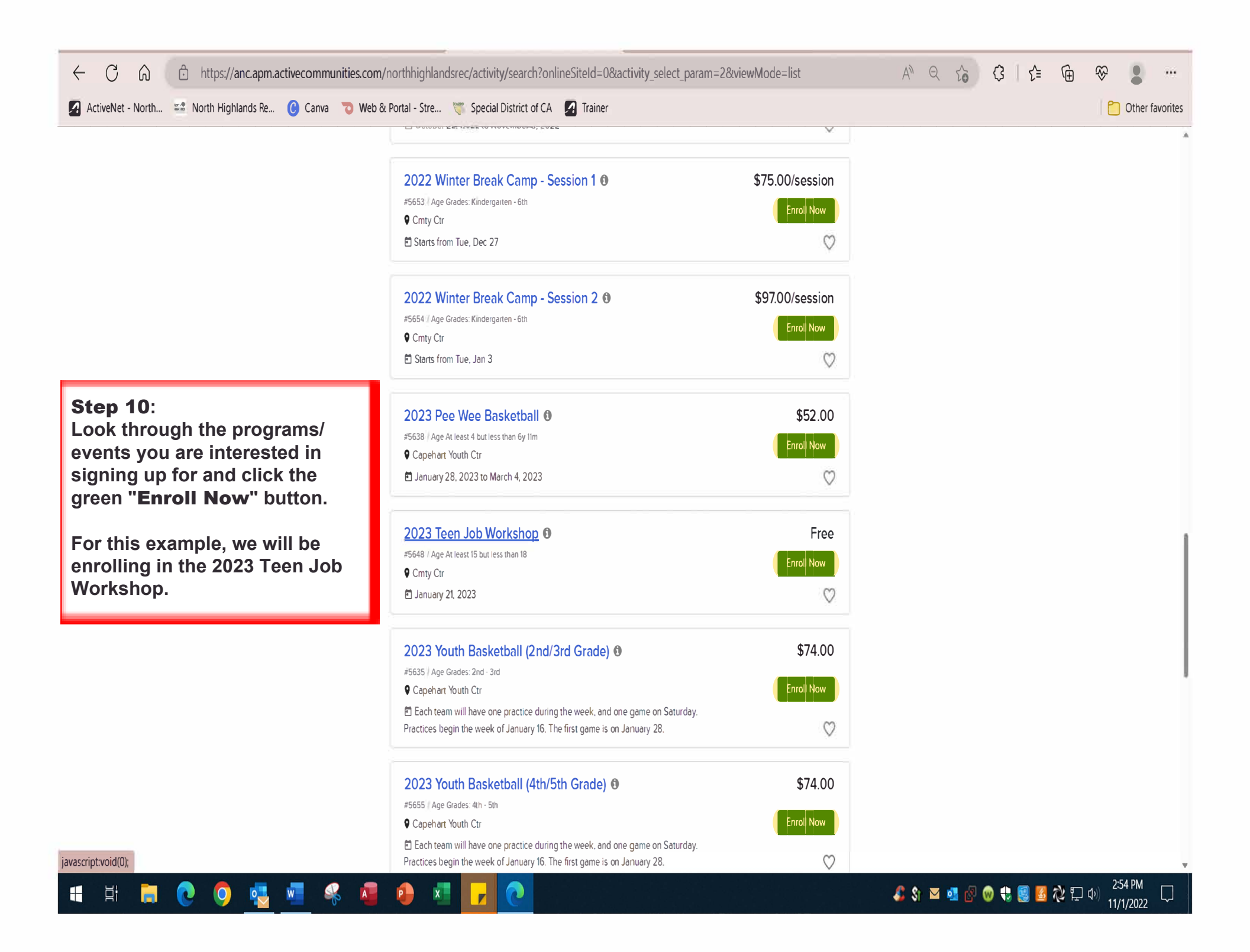

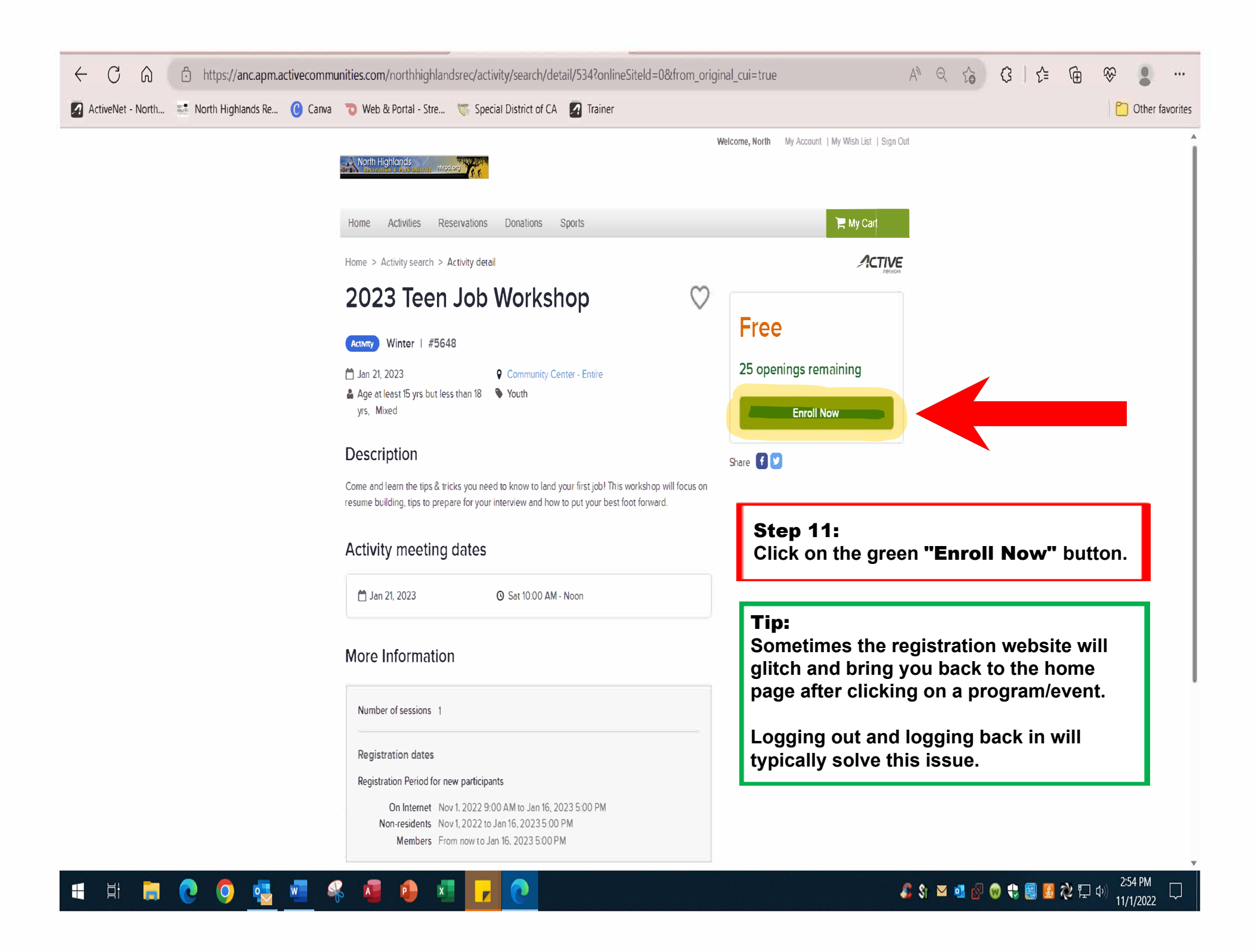

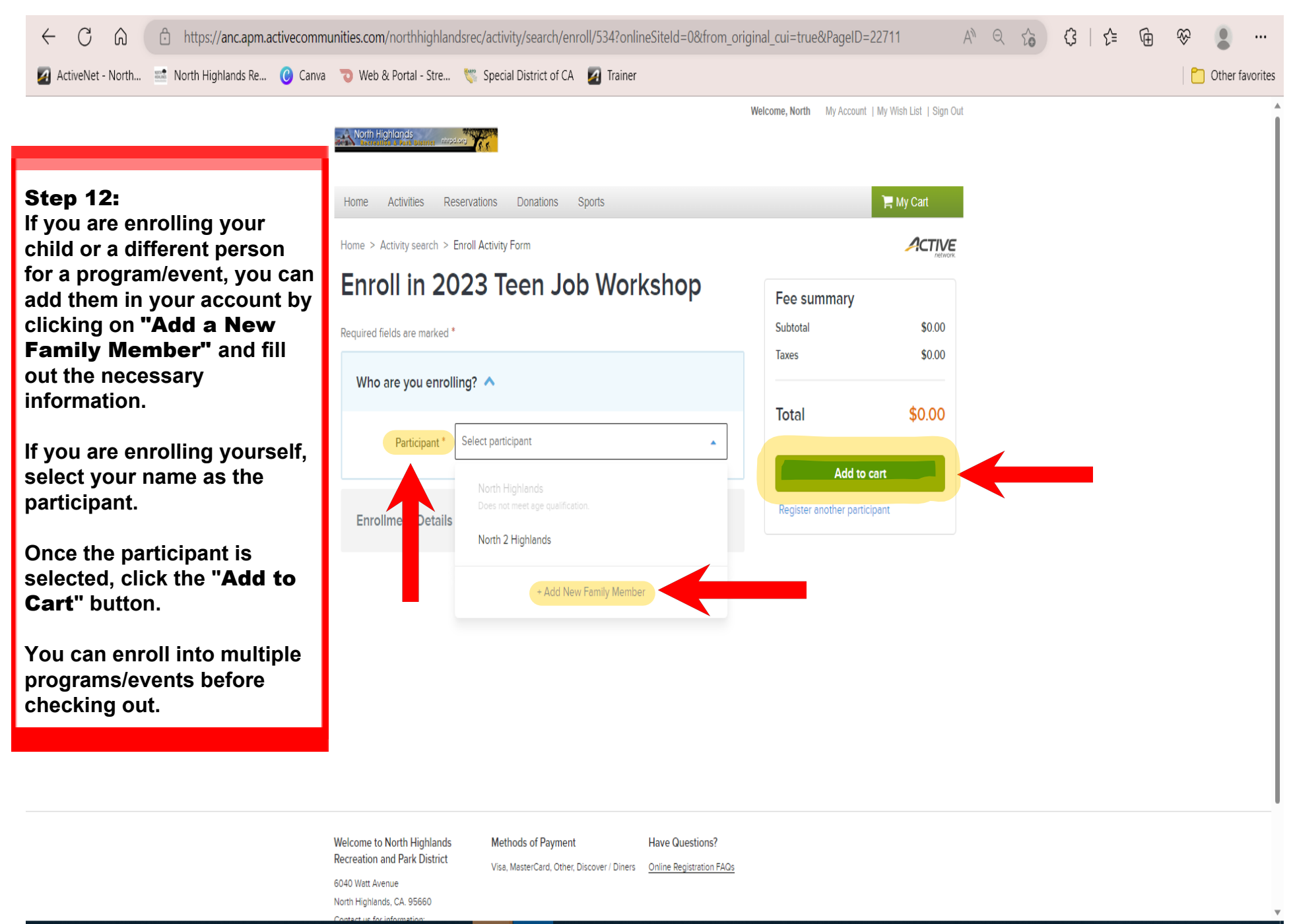

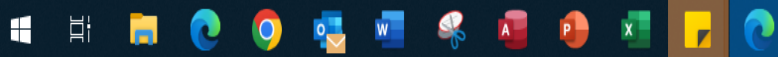

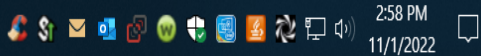

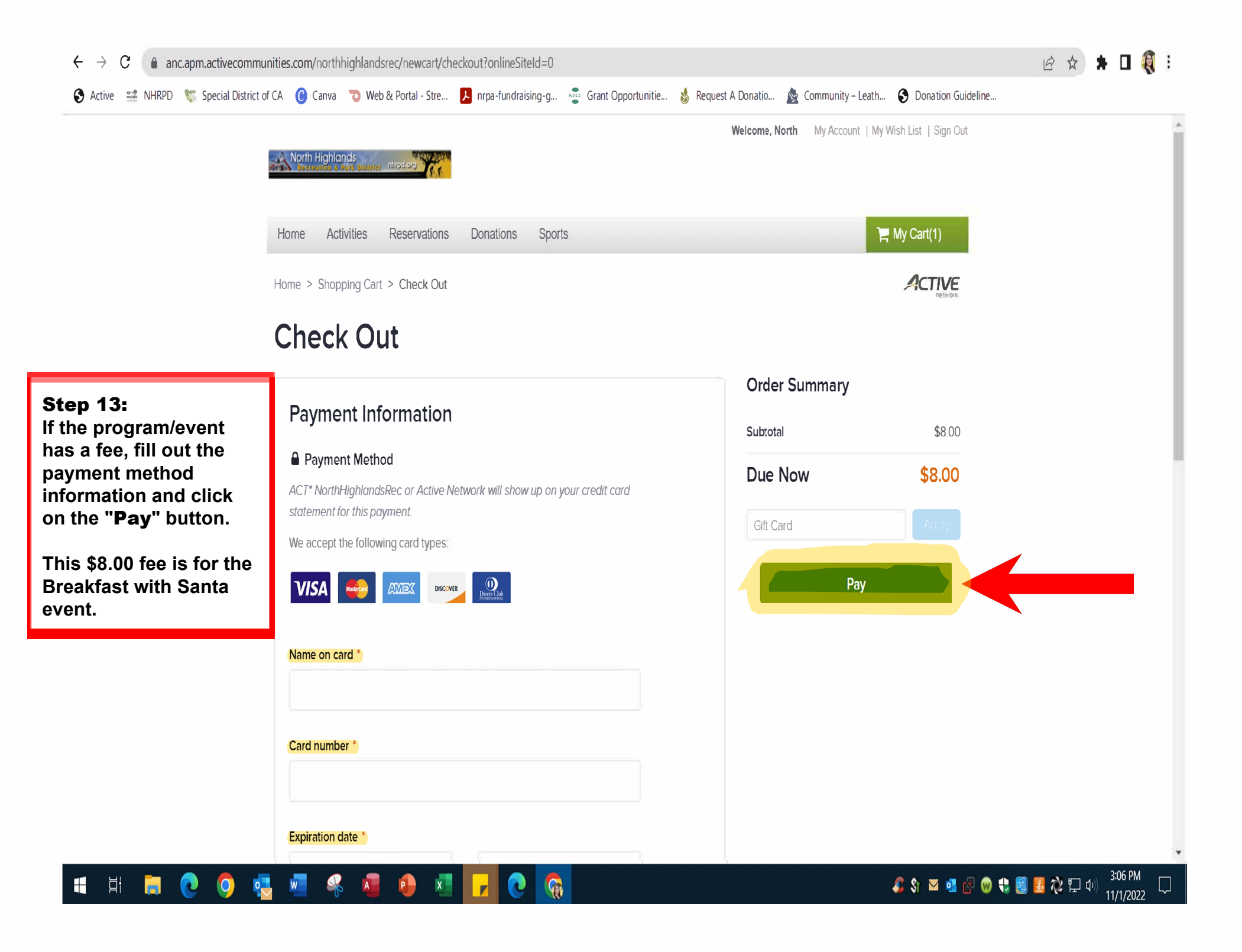

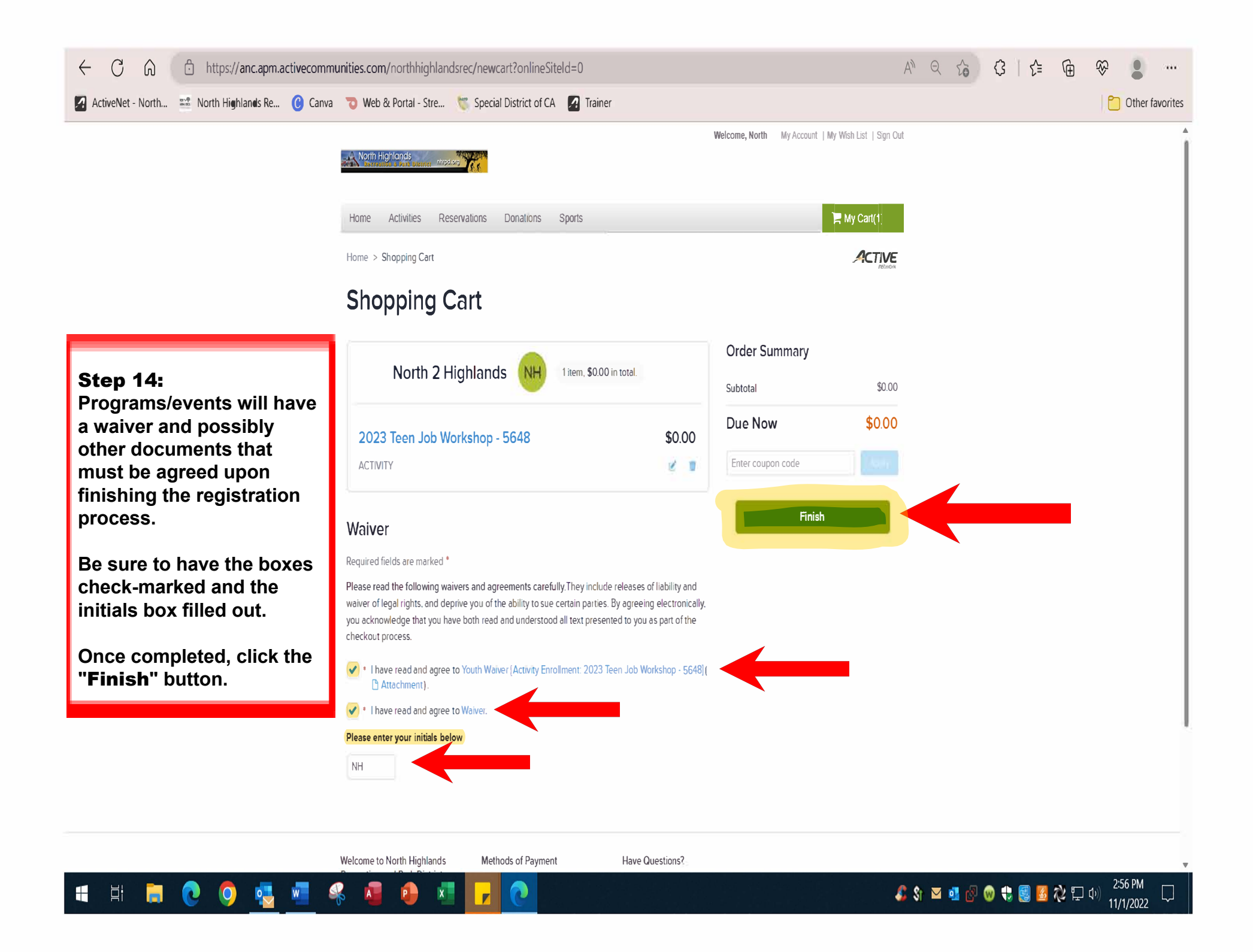

#### Step 15:

You will receive a confirmation email from North Highlands Recreation and Park District regarding your program/event registration. This is the final step in the registration process.

## Registration Confirmation

Nor

North Highlands Recreation and Park District <NorthHighlandsRecreation@active.com> to me •

Internet Site - North Highlands Recreation 6040 Watt Avenue

North Highlands, CA 95660 Phone: (916) 332-7440 FAX: (916) 332-1121 Email: <u>recreation@nhrpd.org</u> Receipt Number: 3001280.001

A registration has been made for:

#### Registrant

North 2 Highlands 6040 Watt Ave North Highlands, CA 95660 (916) 332-7440 ID: 12577

#### **Refund Policy:**

All refund request must be reviewed by the Recreation Superintendent. For the full refund policy, visit www.nhrpd.org/refund-policy

8 C

2:59 PM (5 minutes ago) 🖞 🖒 🗄